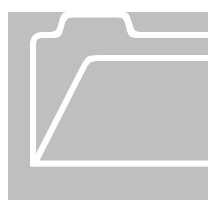

### Manual Carry Over Leave Balance Adjustment

### Vacation Rollover Schedule

Vacation rollover to sick will occur <u>automatically</u> in TIM on January 1, 2013 for SPA and EPA Full Time and Part Time employees with 50%, 75%, and 80% FTE. FTE percentages are imported into TIM from the HR systems.

#### Employee Type, FTE Percentage, & Vacation Balance Limit:

- Full Time 100%: 240
- Part Time 50%: 120
- Part Time 75%: 180
- Part Time 80%: 192
- All Other Part Time %: Manual Adjustment based on Actual FTE %

#### Manual Carry Over Leave Balance Adjustments- Only for All Other Part Time FTE %

For a part time permanent employee whose FTE percentage is <u>not</u> equal to 50%, 75% or 80% on January 1, 2013, the rollover limit must be manually calculated as <u>240 hours x FTE% = rollover limit</u>. For example, an employee with 65% FTE would have a Vacation limit of 156 hours (240 X .65= 156). Therefore, the Vacation Balance Limit is 156 hours.

# For a SPA Employee whose FTE percentage is not equal to 50%, 75% or 80% on January $1^{\rm st}$

 <u>On January 3, 2013</u>, after the previous biweekly pay period has been signed off, TIM Administrators will need to confirm the SPA employee's <u>Vacation balance in</u> <u>TIM as of December 31, 2012</u> by selecting the date in the timecard and looking at the Vacation balance in the Accruals tab.

| <b>→</b> | Sun 12/30               | )   |          | •  |      |  |  |  |  |
|----------|-------------------------|-----|----------|----|------|--|--|--|--|
|          | TOTALS & SCHEDU         | JLE | ACCRUALS | rs |      |  |  |  |  |
|          | Accrual Profile SPA NEX |     |          |    |      |  |  |  |  |
|          | Accrual ∧<br>Code       |     |          |    |      |  |  |  |  |
|          | On-Call Time Off E      | 0.0 | Hour     |    |      |  |  |  |  |
|          | Sick                    | 234 | .0       |    | Hour |  |  |  |  |
|          | Travel Time Off         | 0.0 |          |    | Hour |  |  |  |  |
|          | Travel Time Expired     | 0.0 |          |    | Hour |  |  |  |  |
| <        | Vacation                | 244 | .6       |    | Hour |  |  |  |  |

- If the Vacation balance is more than the carry over leave balance, the TIM Administrator will <u>enter two Historical Edits</u> to decrease the Vacation balance and to increase the Sick balance by the amount of hours over the rollover limit as of December 31, 2012.
  - For detailed instructions on entering historical edits, please refer to the "Accrual Adjustments - Using the Add Historical Amount" section on page 61 in the TIM Administrator Manual Part 1, <u>http://finance.unc.edu/finance-division/training/trainingoverview.html#timadmin</u>

#### Historical Edit #1 for SPA Employee

The Historical Edit for Vacation <u>entered in TIM on January 3, 2013</u> for a SPA employee should have the following information:

- <u>Historical Date</u>: 12/30/2012 (date must be in a signed off pay period)
- Pay Code: Vacation
- <u>Amount</u>: **positive** amount of hours in Vacation as of December 31<sup>st</sup> that are over the rollover limit (a positive amount will decrease the Vacation balance)
- Effective Date: 12/31/2012 (first date of the open biweekly pay period)
- <u>Checkbox</u>: Check <u>only</u> the Impacts Accruals box
- <u>Comment</u>: Carry Over Leave Balance Adjustment, <u>Note</u>: enter employee's FTE % and rollover limit

#### Historical Edit #2 for SPA Employee

The Historical Edit for Sick <u>entered in TIM on January 3, 2013</u> for a SPA employee should have the following information:

- <u>Historical Date</u>: 12/30/2012 (date must be in a signed off pay period)
- Pay Code: Sick
- <u>Amount</u>: **negative** amount of hours in Vacation as of December 31<sup>st</sup> that are over the rollover limit (a negative amount will increase the Sick balance)
- <u>Effective Date</u>: 12/31/2012 (first date of the open biweekly pay period)
- <u>Checkbox</u>: Check <u>only</u> the Impacts Accruals box
- <u>Comment</u>: Carry Over Leave Balance Adjustment, <u>Note</u>: enter employee's FTE % and rollover limit

The Vacation and Sick balances will decrease or increase as of the Effective Date of the Historical Edits. Historical edits should <u>only</u> be entered in TIM for part time permanent employees, whose FTE percentage is **not** equal to 50%, 75% or 80% on January, 1<sup>st</sup>.

# For an <u>EPA</u> Employee whose FTE percentage is not equal to 50%, 75% or 80% on January 1<sup>st</sup>

 <u>On January 28, 2013</u>, after the previous monthly pay period has been signed off, TIM Administrators will need to confirm the EPA employee's <u>Vacation balance in</u> <u>TIM as of December 31, 2012</u> by selecting the date in the timecard and looking at the Vacation balance in the Accruals tab.

| Week starting: Mon  | 12/31                       | $\frown$  |                     |               |                     |                      |                      |                     |
|---------------------|-----------------------------|-----------|---------------------|---------------|---------------------|----------------------|----------------------|---------------------|
| Pay Cod             | e Transfer                  | Mon 12/31 | Tue 1/01            | Wed 1/02      | Thu 1/03            | Fri 1/04             | Sat 1/05             | Sun 1/06            |
| 🔀 🔄 Hours Work      | 🔻                           | -         |                     |               |                     |                      |                      |                     |
|                     |                             |           |                     |               |                     |                      |                      |                     |
|                     |                             |           |                     |               |                     |                      |                      |                     |
|                     |                             |           |                     |               |                     |                      |                      |                     |
| TOTALS & SCHEDU     | JLE ACCRUALS AUDI           | TS        |                     |               |                     |                      |                      |                     |
| Accrual Profile Ef  | PA NF OTHER                 |           |                     |               |                     |                      |                      |                     |
| Accrual A           | Balance on<br>Selected Date | Units     | Balance Pr<br>Throu | ojected<br>gh | Projected<br>Debits | Projected<br>Credits | Projected<br>Balance | Balance<br>Projecte |
| Community Service   | 24.0                        | Hour      | 1/01/2012           |               |                     |                      |                      |                     |
| Community Service   | 36.0                        | Hour      | 1/01/2012           |               |                     |                      |                      |                     |
| Community Service   | 180.0                       | Hour      | 1/01/2012           |               |                     |                      |                      |                     |
| Flexible Furlough J | 0.0                         | Hour      | 1/01/2012           |               |                     |                      |                      |                     |
| Flexible Furlough L | 0.0                         | Hour      | 1/01/2012           |               |                     |                      |                      |                     |
| Sick                | 200.0                       | Hour      | 1/01/2012           |               |                     |                      |                      |                     |
| Vacation            | 400.0                       | Hour      | 1/01/2012           |               |                     |                      |                      |                     |

- If the Vacation balance is <u>more than</u> the carry over leave balance, the TIM Administrator will <u>enter two Historical Edits</u> to decrease the Vacation balance and to increase the Sick balance by the amount of hours over the rollover limit as of December 31, 2012.
  - For detailed instructions on entering historical edits, please refer to the "Accrual Adjustments - Using the Add Historical Amount" section on page 61 in the TIM Administrator Manual Part 1, <u>http://finance.unc.edu/finance-division/training/trainingoverview.html#timadmin</u>

#### Historical Edit #1 for EPA Employee

The Historical Edit for Vacation <u>entered in TIM on January 28, 2013</u> for an EPA employee have the following information:

- Historical Date: 12/31/2012
- Pay Code: Vacation
- <u>Amount</u>: **positive** amount of hours in Vacation as of December 31<sup>st</sup> that are over the rollover limit (a positive amount will decrease the Vacation balance)
- <u>Effective Date</u>: 01/01/2013 (first date of the open monthly pay period)
- <u>Checkbox</u>: Check <u>only</u> the Impacts Accruals box
- <u>Comment</u>: Carry Over Leave Balance Adjustment, <u>Note</u>: enter employee's FTE % and rollover limit

#### Historical Edit #2 for EPA Employee

The Historical Edit for Sick <u>entered in TIM on January 25, 2013</u> for an EPA employee should have the following information:

- Historical Date: 12/31/2012
- Pay Code: Sick
- <u>Amount</u>: **negative** amount of hours in Vacation as of December 31<sup>st</sup> that are over the rollover limit (a negative amount will increase the Sick balance)
- <u>Effective Date</u>: 01/01/2013 (first date of the open monthly pay period)
- <u>Checkbox</u>: Check <u>only</u> the Impacts Accruals box
- <u>Comment</u>: Carry Over Leave Balance Adjustment, <u>Note</u>: enter employee's FTE % and rollover limit
  - The Vacation and Sick balances will decrease or increase as of the Effective Date of the Historical Edits. Historical edits should <u>only</u> be entered in TIM for part time permanent employees, whose FTE percentage is <u>not</u> equal to 50%, 75% or 80% on January, 1<sup>st</sup>.